## Méthode classique : téléchargez les séquences vidéos (compatible avec tous les systèmes)

## Comment faire en 7 étapes ?

**1a**. En cas d'utilisation d'un Hootoo TripMate Titan : se munir d'une clé USB (une clé de 16Go est suffisante). Cette clé sera, à la fin de l'opération, connectée au Hootoo ;

**1b**. En cas d'utilisation d'un RavPower (serveur de fichiers) : se munir d'une carte SD (format ''normal'' de 16Go.). Cette carte doit pouvoir être insérée dans un lecteur connecté à votre ordinateur ;

2. Connecter la clé USB/carte SD à l'ordinateur dans un premier temps ;

3. Télécharger un seul fichier (archive ZIP) sur son ordinateur ;

4. Extraire ensuite le contenu du fichier téléchargé (clic droit sur le fichier téléchargé, Extraire) ;

**5**. Après l'extraction, vous disposerez d'un dossier avec, parfois, un ou plusieurs sous répertoires.

Dans le répertoire se trouvera également un dossier contenant les fiches .doc ou PDF avec les codes QR (parfois il n'y aura qu'un seul fichier dans le répertoire principal) ;

**6**. Copier le dossier complet sur la clé USB/carte SD à l'emplacement précis tel qu'il est indiqué dans l'article consacré. Attention, il est parfois à copier dans un sous répertoire, cela est indiqué dans l'article ;

Attention, il faut absolument respecter la casse du nom du dossier pour pouvoir utiliser les codes QR !

7. Retirer la clé USB/carte SD et la connecter au HooToo TripMate.

Les codes QR sont fonctionnels et les ressources stockées sur la clé accessibles à l'aide des différents codes QR du document (.docx ou PDF).